# INFORMATIVO TÉCNICO UTILIZAÇÃO DO MAGMAINTERACT®

MAGMASOFT 5.4.1.0 Para operadores do software

> Equipe de Suporte MAGMA Engenharia do Brasil Ltda.

(+55 11) 3090 3139 suporte-ms@magmasoft.com.br

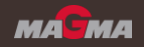

Índice

- Introdução (slide 3)
- Instalação (slide 7)
- Geração de arquivos de resultados (slide 10)
- <u>Utilização do software (comandos) (slide 15)</u>

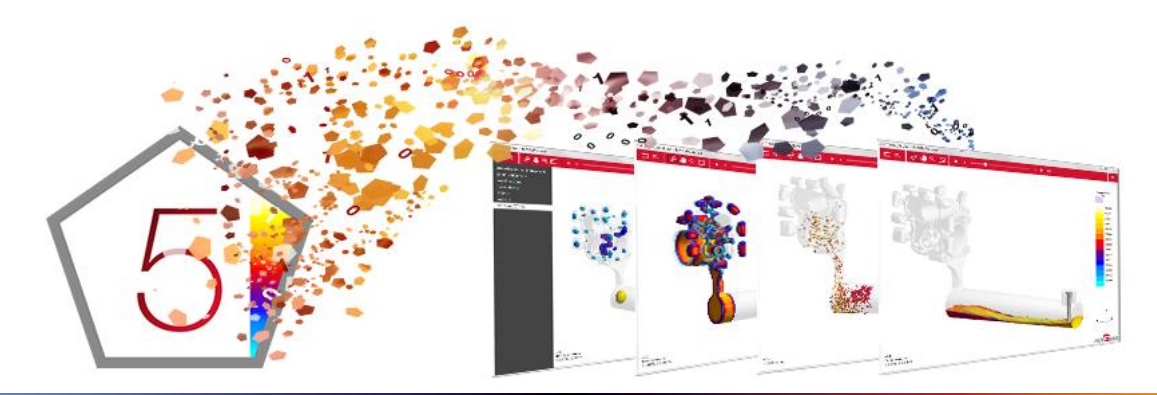

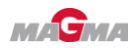

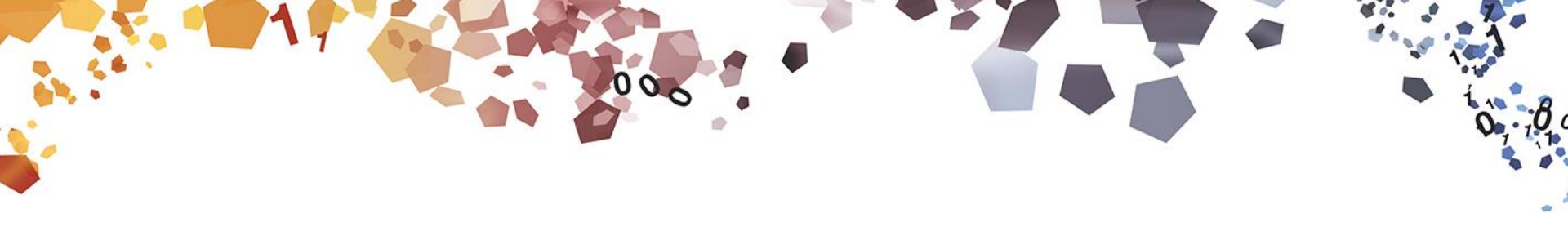

# INTRODUÇÃO

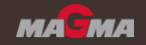

#### O que é?

O MAGMAinteract<sup>®</sup> é um software para a visualização dos resultados do MAGMASOFT<sup>®</sup>. Disponível para download gratuitamente, esse programa permite a visualização em 3D de resultados exportados pelo MAGMASOFT<sup>®</sup> (a partir da versão v5.4.1.0). O MAGMAinteract<sup>®</sup> promove a comunicação entre todas as partes interessadas nos resultados do MAGMASOFT<sup>®</sup> dentro de uma organização, bem como com fornecedores e clientes. Essa forma de apresentação rápida e fácil permite criar uma base para decisões sólidas e assertivas.

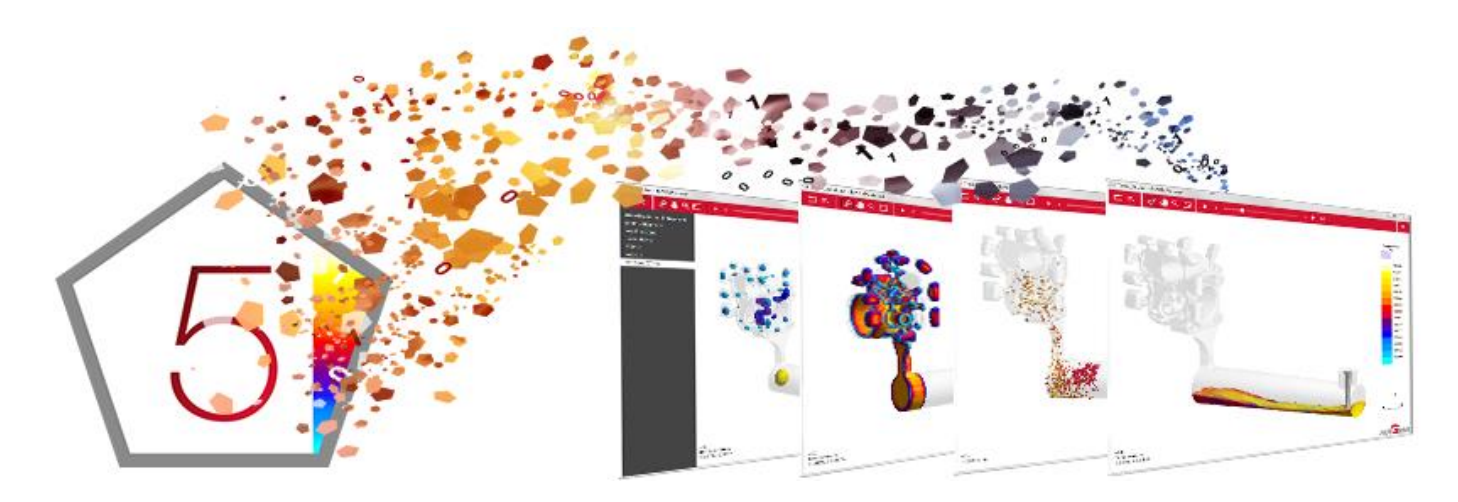

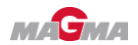

#### O que é?

#### Principais Funcionalidades do MAGMAinteract<sup>®</sup>:

- → Visualização interativa em 3D dos resultados do MAGMASOFT<sup>®</sup>
- Animação de preenchimento de molde, perfil de solidificação e tracers
- Visualização de resultados de preenchimento, solidificação e distorção do molde, bem como critérios de qualidade, incluindo resultados em seções pré-definidas
- Avaliação interativa de projetos de experimentos em diagramas de coordenadas paralelas

#### Requerimentos técnicos:

- Windows 7 ou superior
- Placa gráfica suportando pelo menos OpenGL 3.2, GLSL 1.50

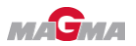

#### Para quem se destina o software?

- O MAGMAinteract<sup>®</sup> permite a análise de resultados também em máquinas que não possuem o MAGMASOFT<sup>®</sup> instalado. Portanto, é uma ferramenta interessante e poderosa para:
  - Empresas clientes do MAGMASOFT<sup>®</sup>, permitindo a apresentação, análise e divulgação de resultados nos mais diversos setores da empresa sem a necessidade de produzir relatórios, gerando assim maior envolvimento de todas as partes com a simulação.
  - Clientes de empresas que utilizam o MAGMASOFT<sup>®</sup>, permitindo a livre análise de resultados da simulação que seus fornecedores realizaram, o que gera entendimento e confiabilidade muito maiores das características do processo e do fundido.

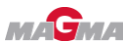

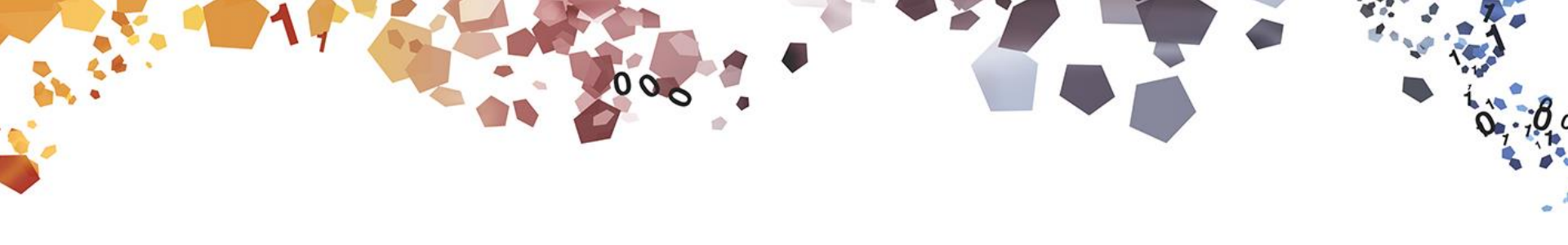

# INSTALAÇÃO

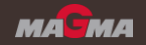

#### Download e instalação do software

 Digite <u>www.magmasoft.com.br/interact</u> para acessar a página de download do MAGMAinteract<sup>®</sup>.

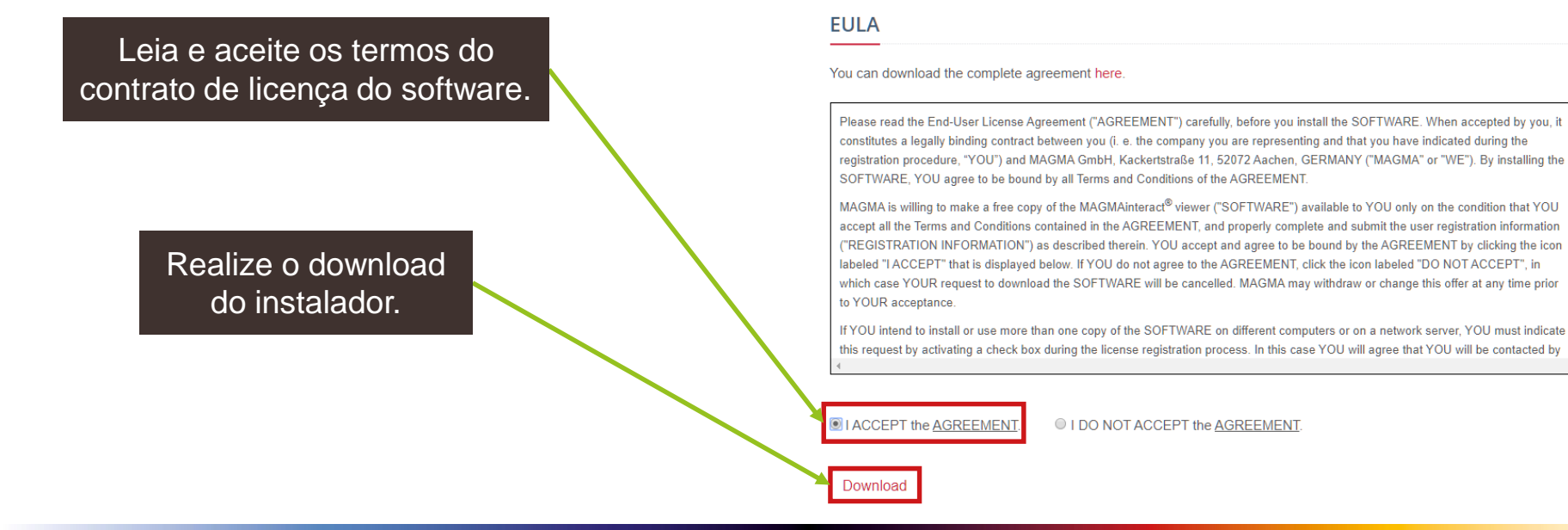

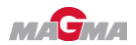

#### Download e instalação do software

 Após o download, execute o arquivo ".exe" baixado e prossiga com a instalação normalmente.

Caso a primeira opção seja selecionada, o programa será instalado apenas no usuário atual da máquina.

Com a segunda opção, o programa será instalado em todos os usuários da máquina. Entretanto, essa opção requer permissões de administrador no Windows.

| MAGMAinteract Setup                              |                                   | _                 |
|--------------------------------------------------|-----------------------------------|-------------------|
| Select Installation Type                         |                                   |                   |
| Please select the type of installation you would | like to perform.                  | 2 <mark></mark> M |
| Install for:                                     |                                   |                   |
|                                                  |                                   |                   |
|                                                  |                                   |                   |
| Install for the current user only                | tes (requires administrates aviui |                   |
| Constant for an users that share this compu      | ter (requires auministrator privi | egs)              |
|                                                  |                                   |                   |
|                                                  |                                   |                   |
|                                                  |                                   |                   |
|                                                  |                                   |                   |
|                                                  |                                   |                   |
|                                                  |                                   |                   |
| MAGMA                                            |                                   |                   |
|                                                  |                                   |                   |
|                                                  |                                   |                   |

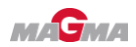

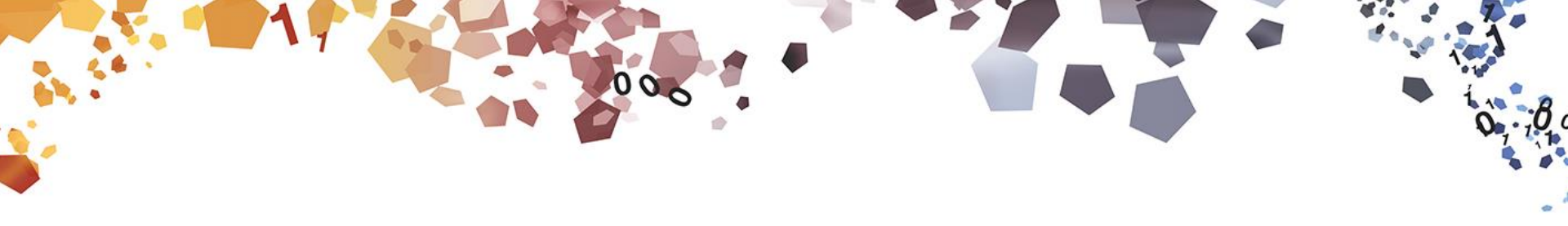

## **GERAÇÃO DE ARQUIVOS DE RESULTADOS**

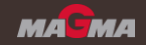

#### Geração de arquivos para utilização no MAGMAinteract®

- ¬ Na perspectiva de resultados do MAGMASOFT<sup>®</sup>, a maneira mais conveniente de criar arquivos de MAGMAinteract<sup>®</sup> é através da criação de Definições de Animação.
- É possível exportar mais de um resultado no mesmo arquivo, inserindo múltiplos resultados na mesma animação. Entretanto, a única escala que poderia ser utilizada em comum para mais de um resultado seria a escala Mínimo – Máximo, que é inadequada para a análise de resultados progressivos. Nesse contexto, a MAGMA recomenda salvar um resultado por arquivo do MAGMAinteract<sup>®</sup>
- A escala é fixa no MAGMAinteract<sup>®</sup>, não podendo ser alterada em relação à escala com a qual o resultado foi exportado originalmente.

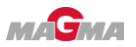

#### Geração de arquivos para utilização no MAGMAinteract®

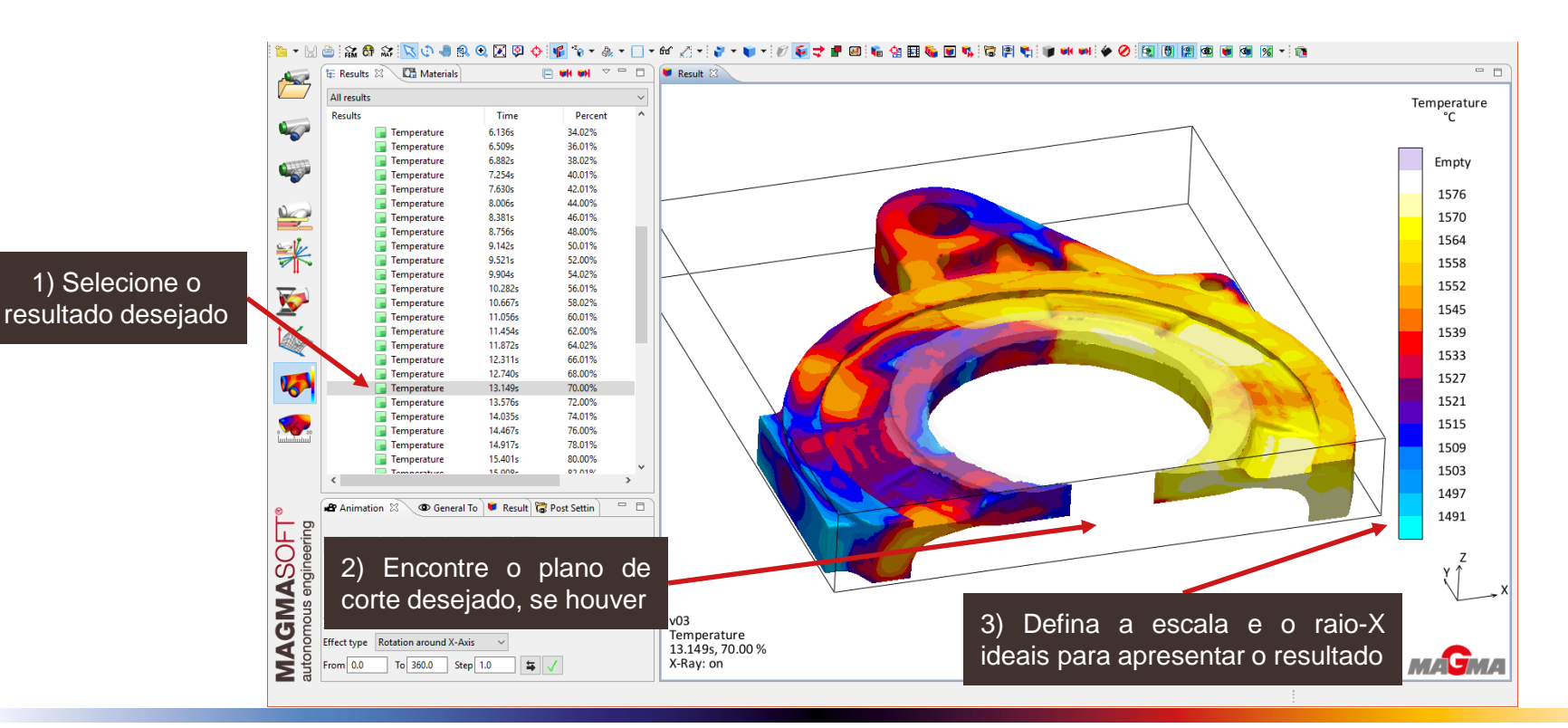

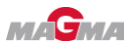

#### Geração de arquivos para utilização no MAGMAinteract®

 Após configurar a escala, o raio-X e o plano de corte desejados, crie uma definição de animação do resultado com as configurações desejadas e, a partir dessa definição, exporte o resultado para o MAGMAinteract<sup>®</sup>.

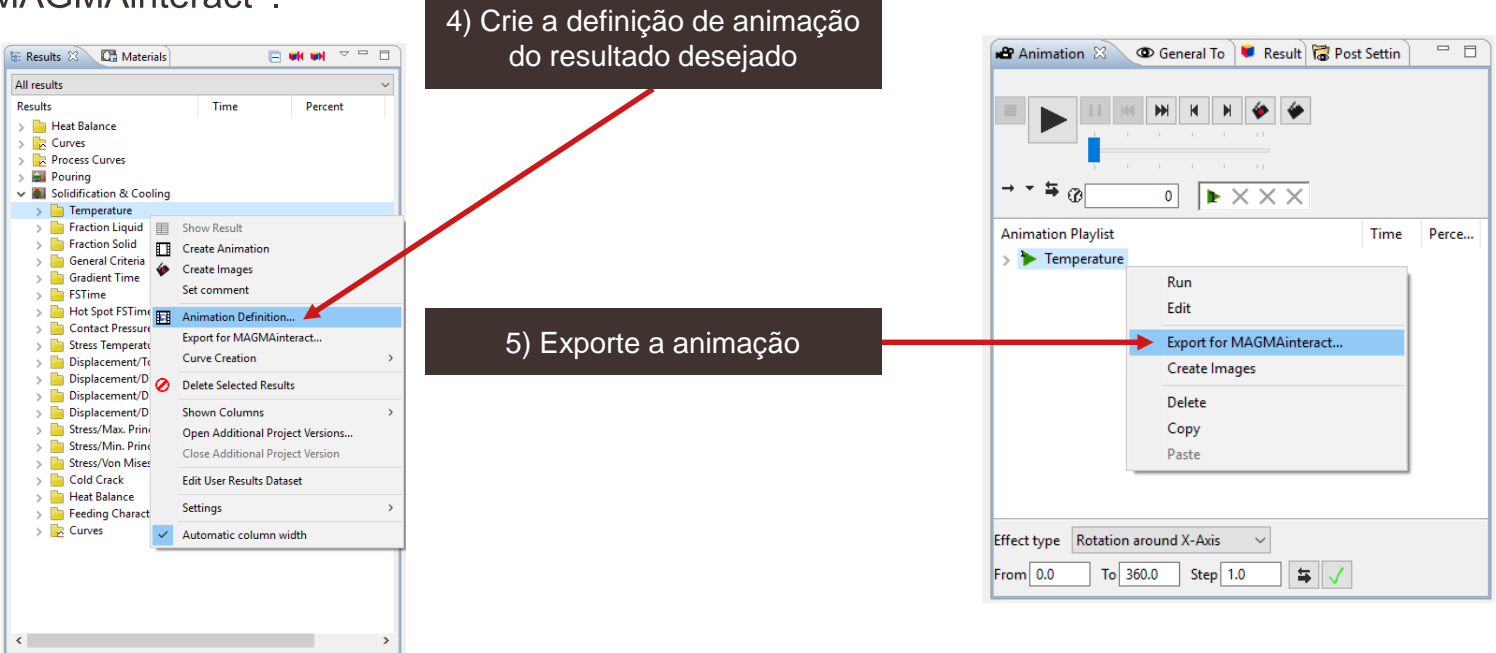

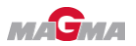

#### Geração de arquivos para utilização no MAGMAinteract®

Por padrão, todo arquivo criado para o MAGMAinteract<sup>®</sup> é comprimido. Arquivos comprimidos ocupam um espaço em disco 3x menor, porém levam ligeiramente mais tempo para serem carregados no software. Dessa forma, <u>não recomendamos</u> desativar essa opção.

Cheque as configurações da animação que está sendo exportada.

| [5] Export Export fo Export res                                                                                                    | for MAGMAinteract ×<br>r MAGMAinteract<br>ults to 'iact' file format for MAGMAinteract |  |
|----------------------------------------------------------------------------------------------------|----------------------------------------------------------------------------------------|--|
| Directory                                                                                                    | MAGMAinteract                                                                          |  |
| Name                                                                                                    | Porosity                                                                               |  |
| Compr                                                                                                    | ess file                                                                               |  |
| Result Sec                                                                                                    | quence                                                                                 |  |
| Eind recul                                                                                                    | Update current selection                                                               |  |
| Find resul                                                                                                    | rs Percent Dependent                                                                   |  |
| Overview                                                                                                    | Scales X-Ray Distortion Clipping Tracer                                                |  |
| Scale settings         User Defined Range (from 1.0 % to 99.0 %)         X-Ray settings         X-Ray disabled         Distortion settings         Distortion disabled         Clipping settings         -X at 189         -Y at 447         +Y at 468         Clipping effect         No clipping effect active |                                                                                        |  |
| ?                                                                                                    | Preview OK Cancel                                                                      |  |

O arquivo gerado é salvo, por padrão, dentro da pasta do projeto, na pasta "Interact".

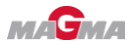

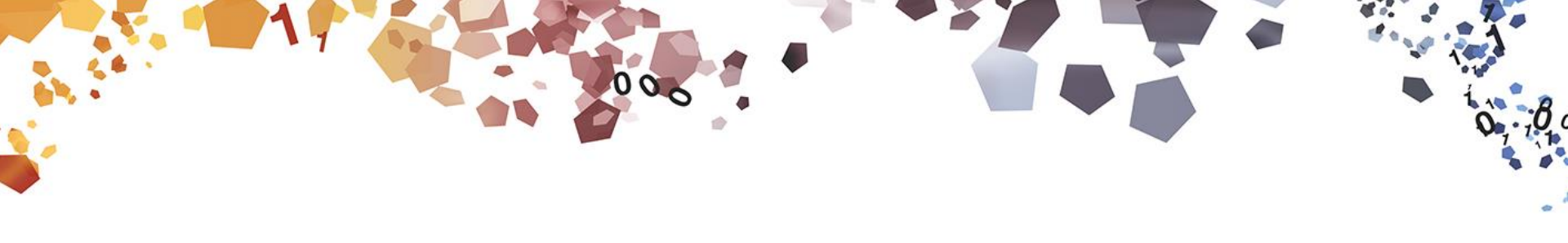

## UTILIZAÇÃO DO SOFTWARE

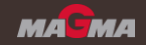

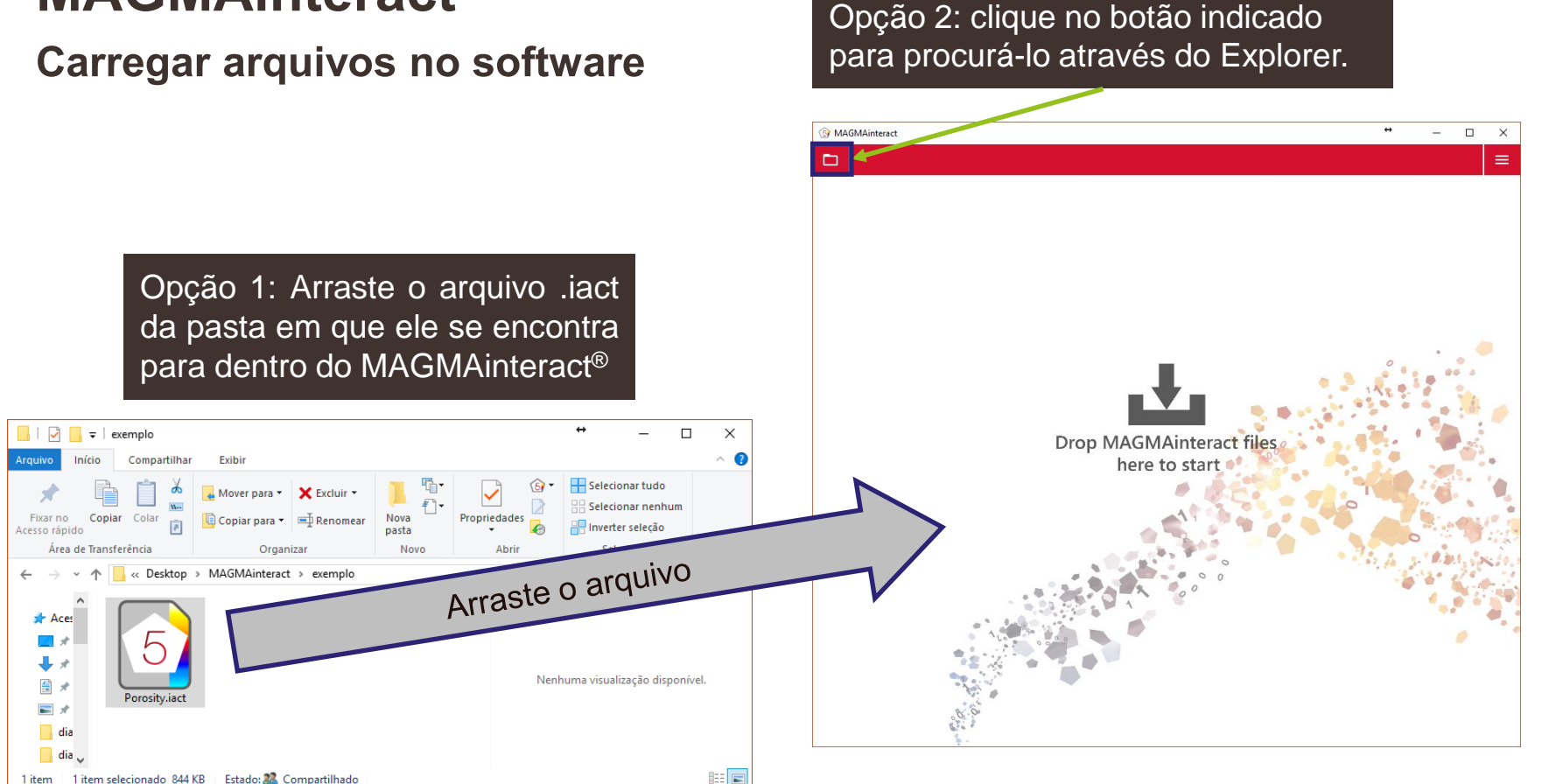

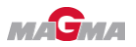

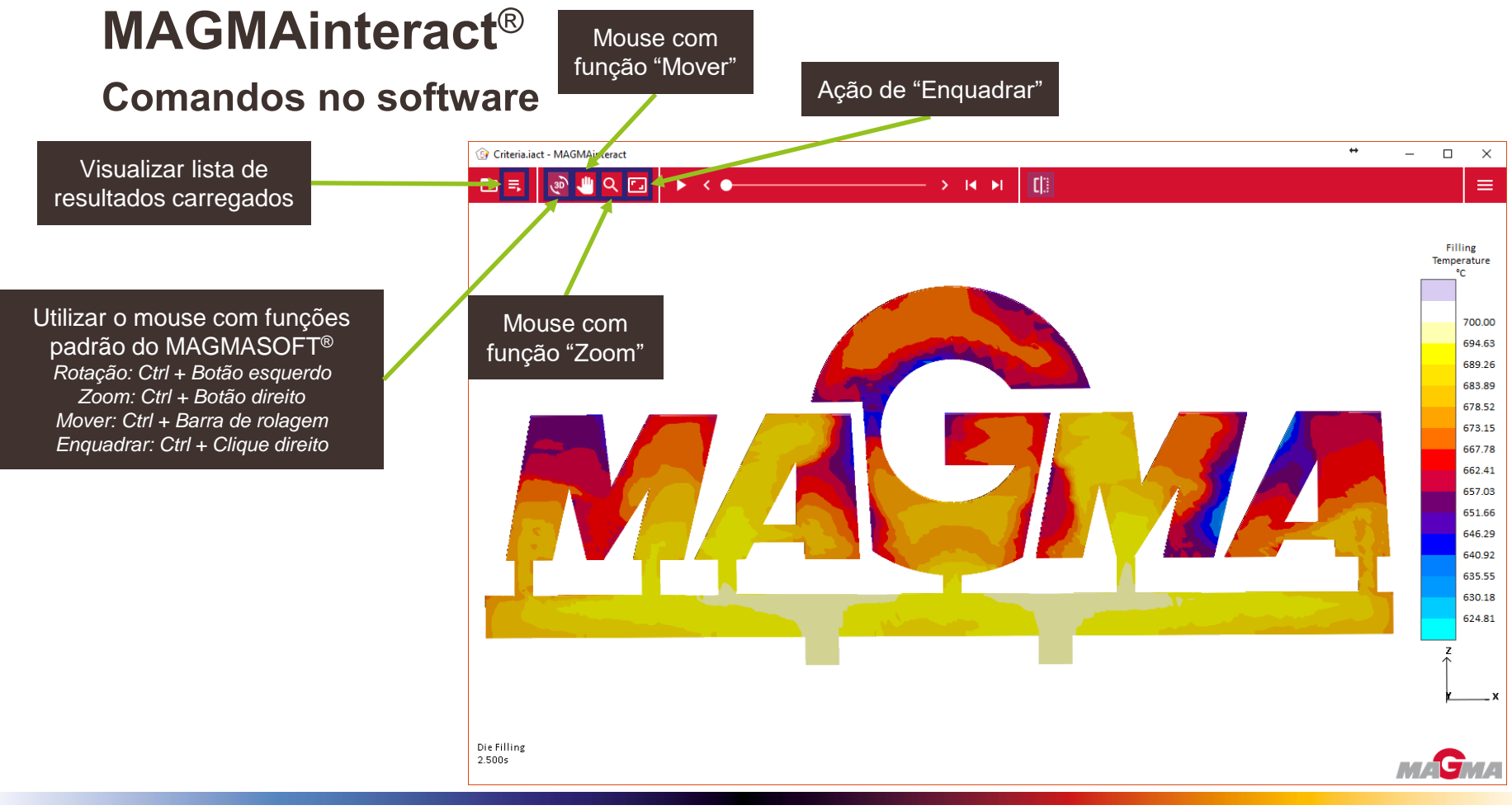

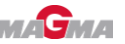

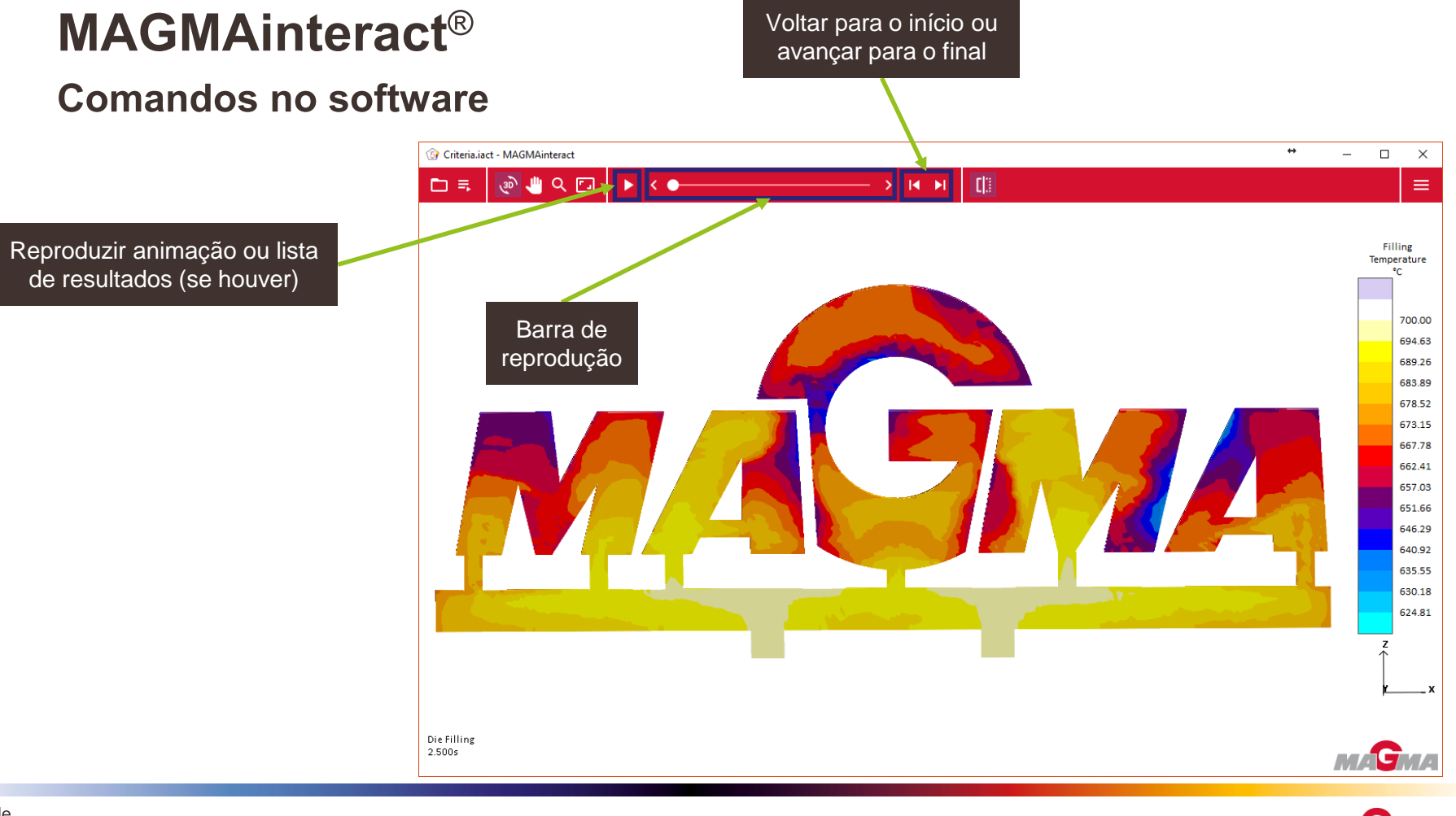

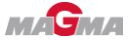

#### **Comandos no software**

Caso tenham sido salvos múltiplos planos de corte, haverá uma barra para ajuste fino do corte desejado

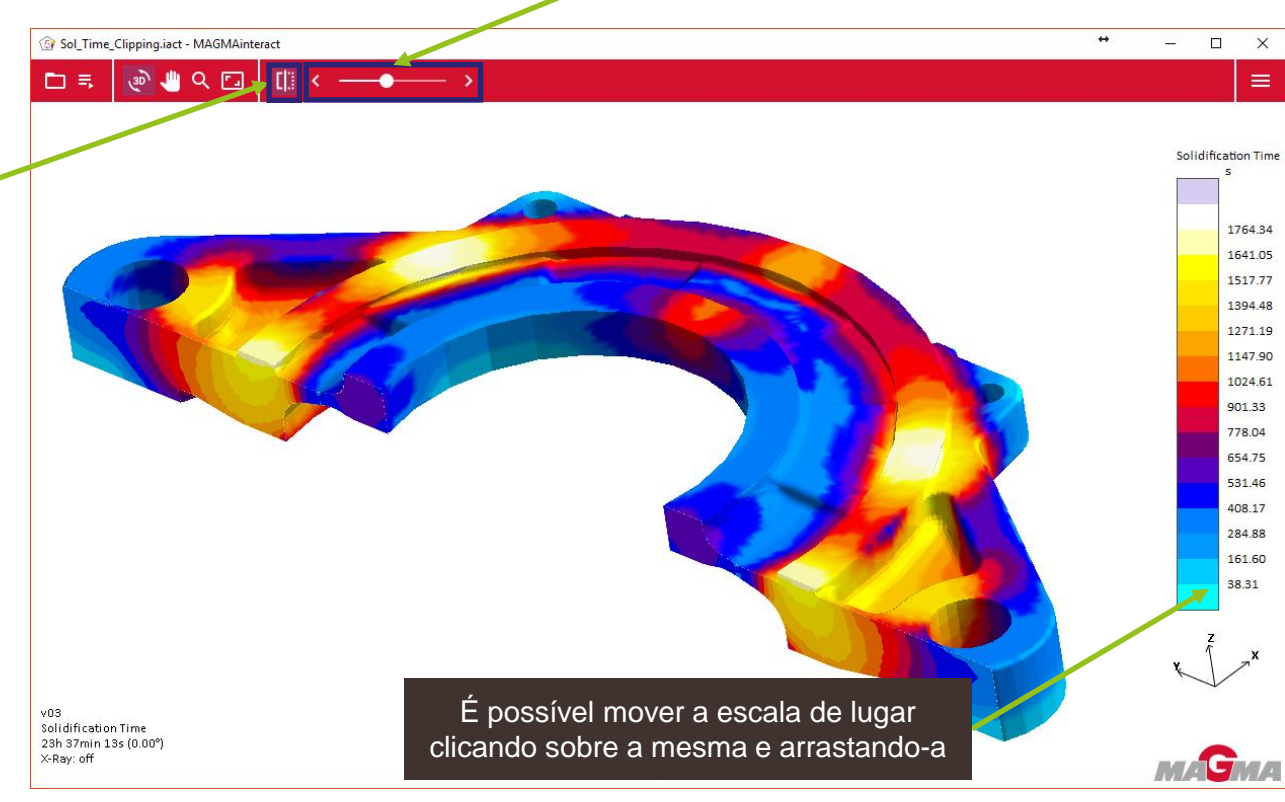

Ativar ou desativar o plano de corte pré-definido (se houver)

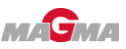

#### **Comandos no software**

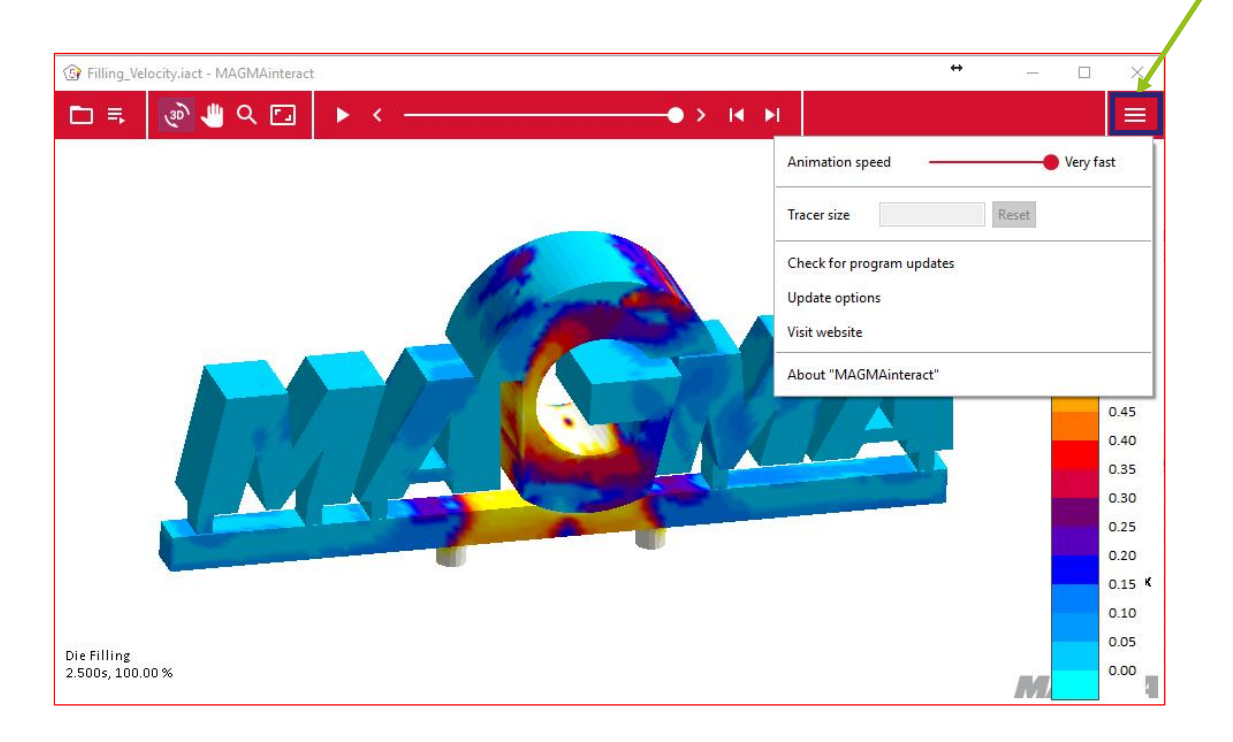

Nesse menu, é possível variar a velocidade de reprodução da animação, o tamanho dos tracers (se houver) e escolher opções de atualização do software.

Botão de configurações do software

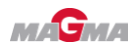

#### Formas interessantes de avaliação

- Em vídeos com resultados progressivos aconselha-se a utilizar apenas um plano de corte, pré-definido na vista escolhida para gerar a animação. Dessa forma será possível reproduzir o vídeo do resultado escolhido com ou sem o corte escolhido. Não se recomenda a utilização de múltiplos planos de corte graduais em resultados progressivos, pois essa combinação pode gerar arquivos que ocupam elevado tamanho em disco.
- Em resultados estáticos (como Filling Temperature, Solidification Time, Hot Spots), recomenda-se aplicar um efeito de corte gradual na animação.
  - Caso haja dúvidas em como produzir esse tipo de animação com efeitos de corte graduais, ou outros tipos de animação, por favor requisite o informativo técnico sobre como criar definições de animações ao suporte da MAGMA.

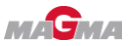

#### Aviso

- O MAGMAinteract<sup>®</sup> não é um software/ferramenta para realização de simulações!
  - A função exclusiva do software é como um visualizador interativo de resultados.
- Todo arquivo utilizado no MAGMAinteract<sup>®</sup> deve ser gerado a partir de simulações realizadas via MAGMASOFT<sup>®</sup> (a partir da versão v5.4.1.0).

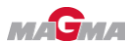